Dans ce TP, certaines instructions sont précédées d'une icone, qui précise le mode choisi dans Filius

- 🥕 : Le logiciel doit être en mode **conception** 
  - > : Le logiciel doit être en mode **simulation**

## Partie A : Un premier routeur \_\_\_\_\_

- Récupération du TP \_\_\_\_\_\_
- Récupere le fichier TP2a.fls sur : https://exomorphisme.fr > Term. NSI > Thème 3 > Partie 2 > TP > TP2a.fls
- Ouvrir le fichier avec le logiciel Filius
  - Constitution du réseau \_\_\_\_\_

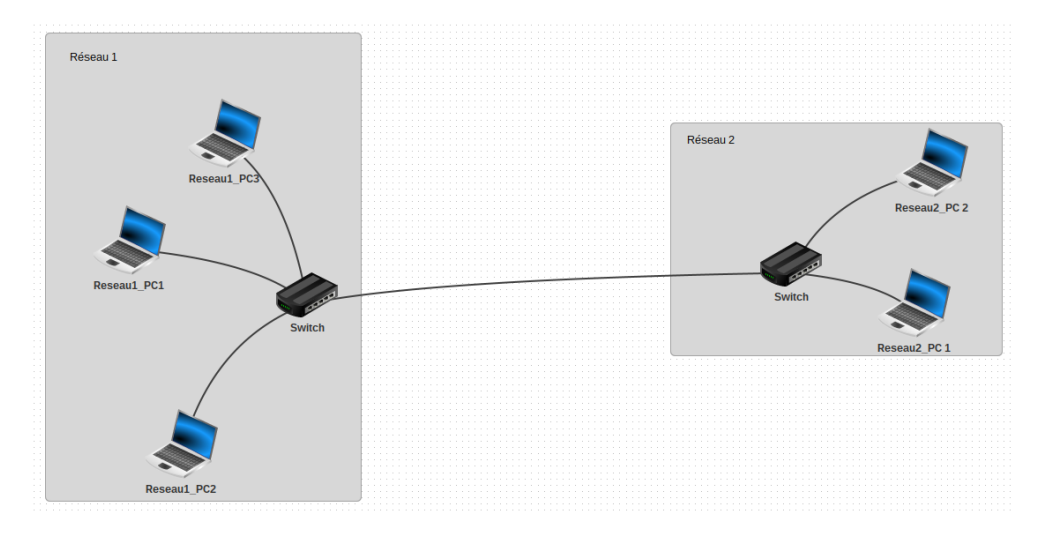

• Réseau 1 \_\_\_\_

| Nom         | PC 1          |
|-------------|---------------|
| Adresse MAC |               |
| Adresse IP  | 192.168.1.1   |
| Masque      | 255.255.255.0 |
| Passerelle  |               |
| Serveur DNS |               |

| Nom         | PC 2          |  |
|-------------|---------------|--|
| Adresse MAC |               |  |
| Adresse IP  | 192.168.1.2   |  |
| Masque      | 255.255.255.0 |  |
| Passerelle  |               |  |
| Serveur DNS |               |  |

| Nom         | PC 3          |  |
|-------------|---------------|--|
| Adresse MAC |               |  |
| Adresse IP  | 192.168.1.3   |  |
| Masque      | 255.255.255.0 |  |
| Passerelle  |               |  |
| Serveur DNS |               |  |

FILIUS

## •• Réseau 2 \_\_\_\_\_

| Nom         | PC 4          |
|-------------|---------------|
| Adresse MAC |               |
| Adresse IP  | 192.168.2.1   |
| Masque      | 255.255.255.0 |
| Passerelle  |               |
| Serveur DNS |               |

### • Communication \_\_\_\_

 A .1) Quelle commande utiliser pour tester la communication entre le PC1 du reseau 1 et le PC4 du reseau 2? Le PC1 du réseau 1 peut-il communiquer avec le PC4 du reseau 2?

.....

A .2) En complétant l'annexe, détermine l'adresse du reseau du PC1 (reseau 1) et du PC4 (reseau 2)

.....

A .3) Quel masque de sous-reseau permettrait de faire communiquer ces deux appareils? Quel probleme un tel masque peut-il engendrer?

### • Communication entre deux reseau \_\_\_\_\_

- A .6) Le PC1 du réseau 1 peut-il communiquer avec le PC4 du reseau 2?

.....

<sup>i</sup> Pour que la communication puisse s'établir il faut configurer la passerelle des ordina teurs. A .7) 🔊 Quelle adresse IP configurer dans le champs passerelle des PC1 et PC4

.....

\_\_\_\_ Correction \_\_\_\_\_

| Nom         | PC 1          | Nom         | PC 2          |
|-------------|---------------|-------------|---------------|
| Adresse MAC |               | Adresse MAC |               |
| Adresse IP  | 192.168.1.1   | Adresse IP  | 192.168.2.2   |
| Masque      | 255.255.255.0 | Masque      | 255.255.255.0 |
| Passerelle  | 192.168.0.254 | Passerelle  | 10.16.56.254  |
| Serveur DNS |               | Serveur DNS |               |

A .8) Vérifier que la communication entre le PC1 et le PC4 est bien établie.

# Partie B : Ajout d'un second routeur \_\_\_\_\_

- Récupération du TP \_\_\_\_\_\_
- Récupere le fichier TP2a.fls sur https://exomorphisme.fr > Term. NSI > Thème 3 > Partie 2 > TP > TP2b.fls
- Ouvrir le fichier avec le logiciel Filius

![](_page_2_Figure_9.jpeg)

Les adresses IP des ordinateurs sont de la forme 192.168.X.Y, où X représente le numéro attribué au réseau et Y le numéro attribué à la machine.

Exemples :

- L'ordinateur 1 du réseau 4 à pour adresse 192.168.4.1
- L'ordinateur 2 du réseau 3 à pour adresse 192.168.3.2

Pour pouvoir faire communiquer les réseaux 1, 3 et les réseaux 2 ,4 entre eux il faut relier R1 et R2.

- C .2) Ajouter un cable reliant R1 et R2. Configurer l'adresse IP en 10.0.0.254 pour R1 et 10.0.0.253 pour R2.
- C .3) Cela suffit-il à faire communiquer le réseau 1 avec le réseau 2? Justifier

.....

- C .4)
  - aller dans table de routage
    - ajouter une Nouvelle ligne
    - remplisser les champs suivants :

#### Routeur R1

| lp destination | Masque        | Passerelle suivante | Via l'interface |
|----------------|---------------|---------------------|-----------------|
| 192.168.2.0    | 255.255.255.0 | 10.0.253            | 10.0.254        |

C .5) L'ordinateur **Reseau1\_PC3** peut-il envoyer des données à l'ordinateur **Reseau2\_PC1**? La communication se fait-elle dans les deux sens?

.....

.....

C.5) Cuelle configuration doit on faire dans le routeur R2 pour que la communication entre ces deux ordinateurs soit bidirectionnelle (dans les deux sens)?

#### **Routeur R2**

| Ip destination | Masque | Passerelle suivante | Via l'interface |
|----------------|--------|---------------------|-----------------|
|                |        |                     |                 |